# Analyst<sup>®</sup> TF 1.8 HotFix 1

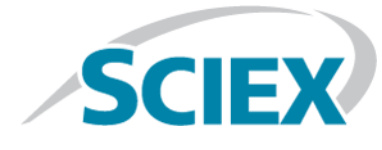

# **Release Notes**

To view information about a previous software release, refer to the *Release Notes* that came with that version of the software.

# **Fixed Issues**

The Analyst<sup>®</sup> TF 1.8 HotFix 1 provides a ConfigUpdater utility, new system firmware, and two configuration tables to address the following issue: If firmware version MIL4200 was used, then the TOFMS mass shift is observed in SWATH<sup>®</sup> acquisition data. (ATF-839)

## **Supported Operating Systems**

The Analyst<sup>®</sup> TF 1.8 HotFix 1 is compatible with the Windows 7, 32- or 64-bit, and Windows 10, 64-bit, operating systems.

### Firmware and Configuration Tables Updates

**Note:** The Firmware Version and the Config Table Version information can be found in the File Information of a data file.

#### Table 1-1 Firmware Updates

| System                                                                                                    | Firmware Version |
|----------------------------------------------------------------------------------------------------|------------------|
| TripleTOF <sup>®</sup> 4600 and TripleTOF <sup>®</sup> 5600+ systems                                                                                                    | MIL4203          |
| TripleTOF <sup>®</sup> 6600 systems without the OptiFlow <sup>™</sup><br>interface (using Config Table Version 00 before the<br>HotFix was installed)                                       | MIL4203          |
| TripleTOF <sup>®</sup> 6600 system with the OptiFlow <sup>™</sup> interface,<br>and TripleTOF <sup>®</sup> 6600+ systems (using Config Table<br>Version 21 before the HotFix was installed) | MIL4203          |

| Table 1-2 Configu | ration Tables | Updates |
|-------------------|---------------|---------|
|-------------------|---------------|---------|

| System                                                                                                    | Configuration Table                                                                           |
|----------------------------------------------------------------------------------------------------|-----------------------------------------------------------------------------------------------|
| TripleTOF <sup>®</sup> 4600 and TripleTOF <sup>®</sup> 5600+ systems                                                                                                    | Refer to the <i>Software Installation Guide</i> for the Analyst <sup>®</sup> TF 1.8 software. |
| TripleTOF <sup>®</sup> 6600 systems without the OptiFlow <sup>™</sup><br>interface (using Config Table Version 00 before the<br>HotFix was installed)                                        | D2988301.fw                                                                                   |
| TripleTOF <sup>®</sup> 6600 systems with the OptiFlow <sup>™</sup> interface,<br>and TripleTOF <sup>®</sup> 6600+ systems (using Config Table<br>Version 21 before the HotFix was installed) | D2988322.fw                                                                                   |

## Install the HotFix

**Note:** This HotFix is only applicable for TripleTOF<sup>®</sup> systems running the MIL4200 firmware.

**Note:** Do not remove this HotFix or downgrade the firmware and the configuration table.

#### Prerequisite

- Analyst<sup>®</sup> TF 1.8 software must be installed.
- 1. Log on to the computer as a user with Administrator privileges.
- 2. Stop any acquisitions that are in progress and then deactivate the hardware profile.
- 3. Close the Analyst<sup>®</sup> TF software.
- 4. Download the **Analyst**<sup>®</sup> **TF 1.8 HotFix1** from sciex.com/software-support/software-downloads.

**Note:** To prevent potential installation issues, we recommend that the file be saved to a local drive other than the computer desktop or a USB flash drive.

- 5. After the download is complete, right-click the **AnalystTF-1.8-HotFix-1.zip** file.
- 6. Click **Extract All** and then select the file destination folder.
- 7. After the extraction is complete, navigate to the selected extraction folder and then double-click the **setup.exe** file.
- 8. Follow the on-screen instructions to complete the installation.
- 9. Restart the computer.

- 10. Update the firmware and configuration table, if applicable.
- 11. Open the Analyst<sup>®</sup> TF software and then activate the hardware profile. Update the Firmware and Configuration Table (if applicable).

# Update the Firmware and Configuration Table (if applicable)

The firmware on the 4600, 5600+, 6600, and 6600+ systems must be updated after the HotFix 1 is installed. Configuration Tables must be updated on 6600 and 6600+ systems.

**Note:** On computers configured with the Windows 7, 32-bit operating system, the ConfigUpdater.exe file is located in the C:\Program Files\Analyst\Firmware\ConfigUpdater folder. On computers configured with the Windows 7 or Windows 10, 64-bit operating system, the ConfigUpdater.exe file is located in the C:\Program Files (x86)\Analyst\Firmware\ConfigUpdater folder.

1. Browse to the \ConfigUpdater folder and then double-click **ConfigUpdater.exe**.

The Configuration Update Program page opens.

**Tip!** The ConfigUpdater.exe can also be started from the shortcut at **Start > All Programs > Sciex > Analyst TF** on Windows 7 operating systems or at **Start > Sciex Analyst TF** on Windows 10 operating systems.

2. Select the **GPIB** Interface and then click **OK**.

The Configuration Update Program identifies the new firmware version that will be installed.

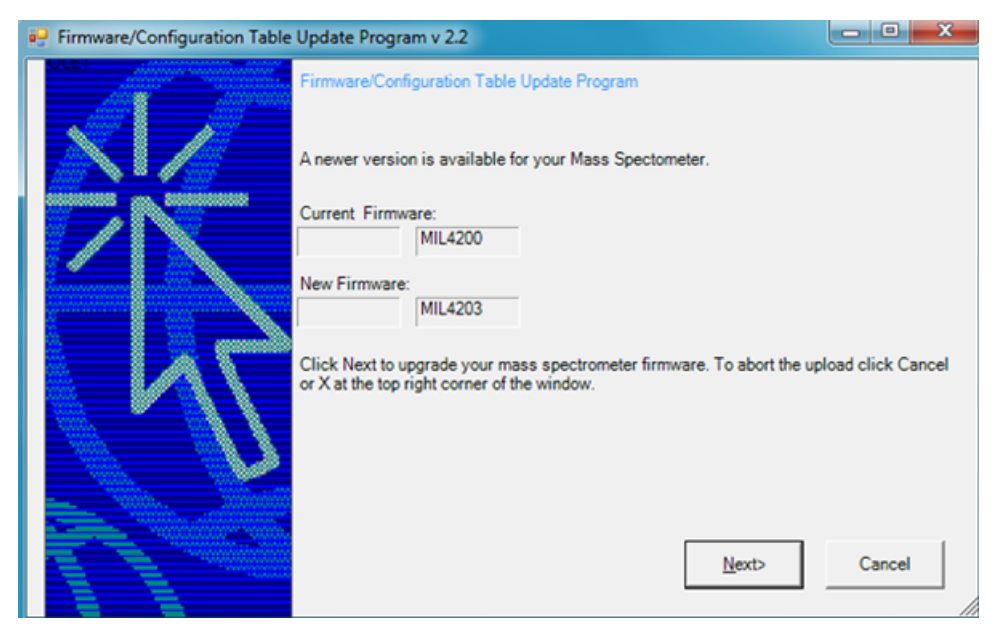

#### Figure 1 Firmware/Configuration Table Update Program Dialog

#### 3. Click Next.

A message prompting users to start uploading the new firmware is shown.

#### Figure 2 Message Dialog

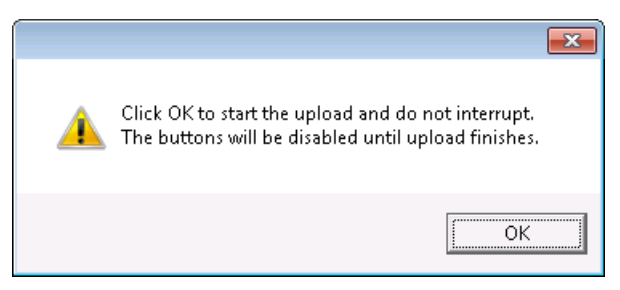

4. Click **OK**.

The ConfigUpdater program starts uploading the new firmware.

| Pirmware/Configuration Table Update Program v 2.2 |                                                                                                    |    |       | X |  |
|---------------------------------------------------|----------------------------------------------------------------------------------------------------|----|-------|---|--|
|                                                   | Firmware/Configuration Table Update Program                                                                                            |    |       |   |  |
| <u> </u>                                          | A newer version is available for your Mass Spectometer.                                                                                |    |       |   |  |
|                                                   | Current Firmware:<br>MIL4200                                                                                                    |    |       |   |  |
|                                                   | New Firmware:<br>MIL4203                                                                                                    |    |       |   |  |
| NT                                                | Click Next to upgrade your mass spectrometer firmware. To abort the upload click Cancel<br>or X at the top right corner of the window. |    |       |   |  |
|                                                   | Sending GPLB.MOT                                                                                                    |    |       | _ |  |
|                                                   | Mext                                                                                                    | Ca | ancel |   |  |
| Firmware/Configuration Table Update Program       |                                                                                                    |    |       |   |  |
| General Purpose Loader initializing, please wait  |                                                                                                    |    |       |   |  |
|                                                   |                                                                                                    |    |       |   |  |

#### Figure 3 Firmware/Configuration Table Update Program Dialog

5. After step 4 starts, wait for 10 minutes.

**Note:** During the firmware upload process, a message is shown indicating that the mass spectrometer (system controller module) will be reset. Refer to the following figure. Do not click **OK** in the message until 10 minutes have elapsed from the start of step 4.

#### Figure 4 Mass Spectrometer Reset Message

| ConfigUpdater                | <b>—</b>    |
|------------------------------|-------------|
| Click OK to reset the System | Controller. |
| [                            | ОК          |

6. Click **OK** and then wait for two minutes.

The mass spectrometer is reset automatically.

**Note:** After **OK** is clicked, the ConfigUpdater program will begin resetting the mass spectrometer. Refer to Figure 5. Do not continue with this dialog until the mass spectrometer reset process is completed. When the reset process had completed, the ConfigUpdater program advances to the next dialog. Refer to Figure 6.

| Pirmware/Configuration Table         | Update Program v 2.2                                                                                                    |                    |
|--------------------------------------|----------------------------------------------------------------------------------------------------|--------------------|
|                                      | Firmware/Configuration Table Update Program                                                                                                    |                    |
|                                      | A newer version is available for your Mass Spectometer.                                                                                              |                    |
|                                      | Current Firmware:<br>MIL4200                                                                                                    |                    |
| ĹΝ                                   | New Firmware:<br>MIL4203                                                                                                    |                    |
| KS                                   | Click Next to upgrade your mass spectrometer firmware. To abort the up<br>or X at the top right corner of the window.<br>Resetting System Controller | xload click Cancel |
| Firmware/Config<br>Target initializi | guration Table Update Program                                                                                                    |                    |

Figure 5 Firmware/Configuration Table Update Program Dialog

| Pirmware/Configuration Table | e Update Program v 2.2                                                                                                    |                                                                                                    |        |
|------------------------------|----------------------------------------------------------------------------------------------------|----------------------------------------------------------------------------------------------------|--------|
|                              | Firmware/Configuration Table Update Program                                                                                                    |                                                                                                    | rogram |
|                              | This utility is designed to update the internal configuration of your SCIEX<br>mass spectrometer, and is compatible with the following instruments:                                                                                                    |                                                                                                    |        |
| K                            | Q TRAP<br>3200 Q TRAP<br>4000 Q TRAP<br>QSTAR Elite<br>QSTAR PULSAR I<br>QSTAR, QSTAR XL<br>API QSTAR PULSAR<br>API 4000<br>API 4000<br>API 3200<br>API 3000<br>API 3000<br>API 365, API350, API 300<br>API 365, API350, API 300<br>API 165, API 150EX, API 150<br>API 100LC, API 100<br>QTrap 4500<br>QTrap 6500<br>QTrap 6500+ | Triple Quad 3500<br>Triple Quad 4500<br>Triple Quad 5500<br>Triple Quad 6500+<br>Triple TOF 4600<br>Triple TOF 6600<br>Triple TOF 6600 |        |
|                              | Please only run this utility if you have been instructed to upgrade your<br>Configuration Table. Please click Next to begin the upgrade process.<br>Be sure to have a connection to a powered-up mass spectrometer.                                                                                                    |                                                                                                    |        |
| LI m                         |                                                                                                    | <u>N</u> ext >                                                                                                    | Cancel |

#### Figure 6 Firmware/Configuration Table Update Program Dialog

7. (For the TripleTOF<sup>®</sup> 4600 and TripleTOF<sup>®</sup> 5600+ systems) After the mass spectrometer reset is complete, click **Next** in the Firmware/Configuration Table Update Program dialog (Figure 6), and then click **Cancel** to cancel the ConfigUpdater program. Refer to Figure 7.

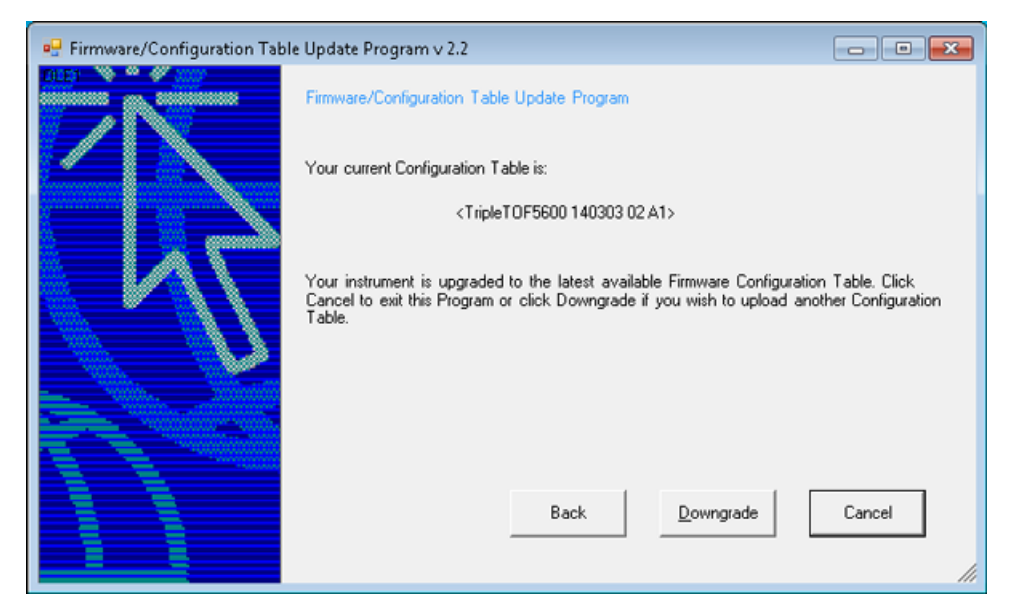

#### Figure 7 Firmware/Configuration Table Update Program Dialog

8. (For the TripleTOF<sup>®</sup> 6600/6600+ systems) After the mass spectrometer reset is complete, click **Next** in the Firmware/Configuration Table Update Program dialog (Figure 6), and then click **Next** (Figure 8) again in the next dialog to run Configuration Updater again to update the Configuration Table.

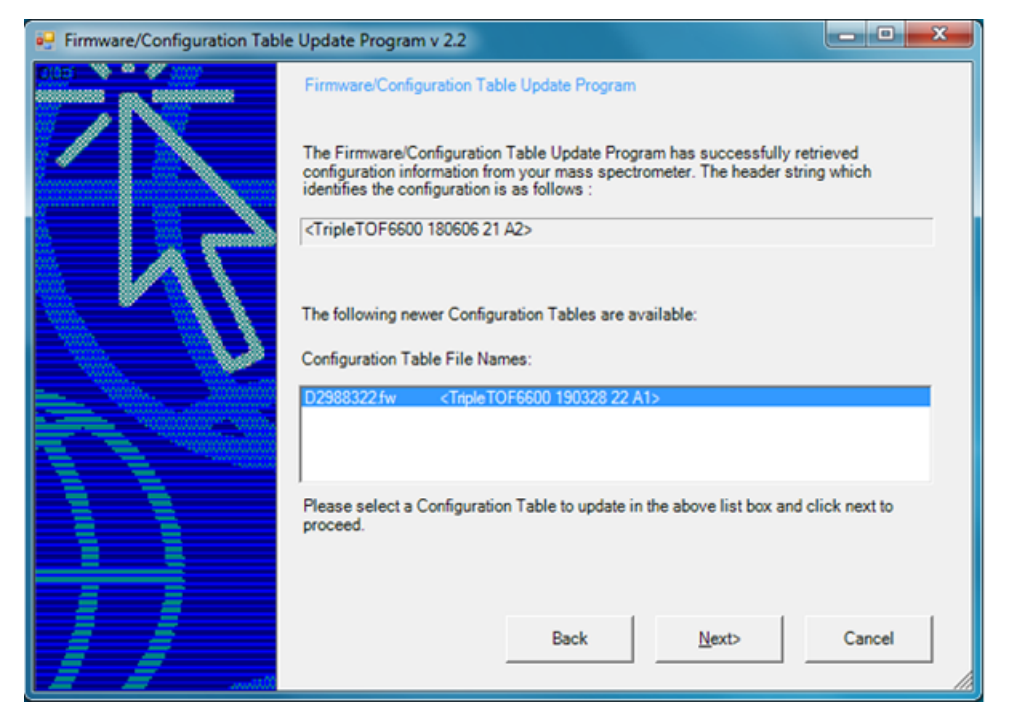

#### Figure 8 Firmware/Configuration Table Update Program Dialog

After the Configuration Table is updated, the mass spectrometer reset message is shown. Refer to Figure 4.

9. Click **OK**.

The mass spectrometer is reset automatically. The Firmware/Configuration Table Uploaded Successfully message is shown. Refer to Figure 9.

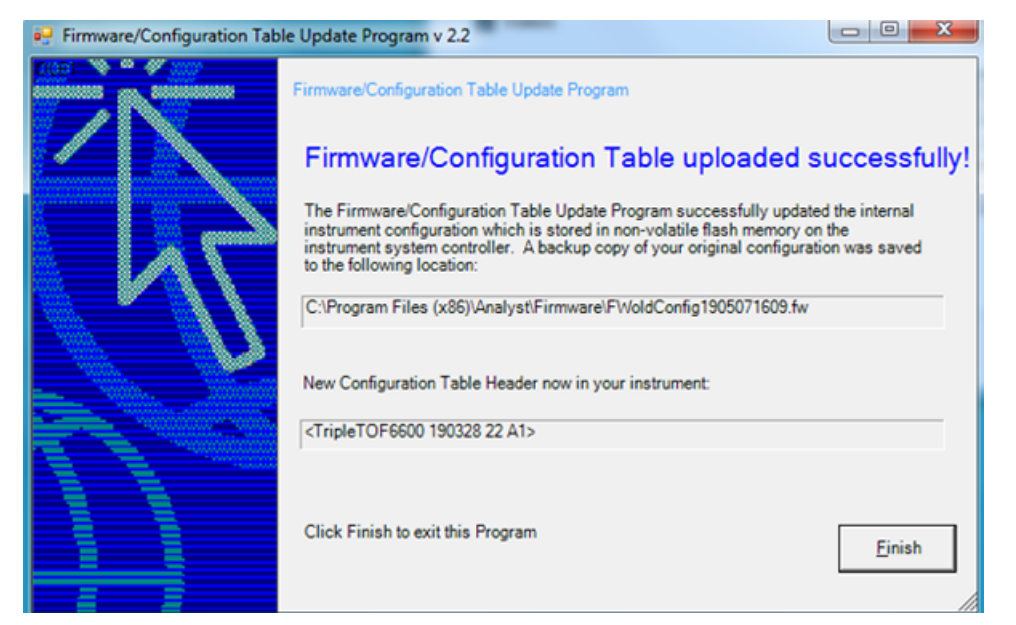

#### Figure 9 Firmware/Configuration Table Update Program Dialog

10. Click Finish.

**Note:** If the instrument is currently using the configuration table D2988320.fw (Config Table Version 20) on the TripleTOF<sup>®</sup> 6600 system with the OptiFlow<sup>M</sup> interface, then the ConfigUpdater utility must be run one more time to update the configuration table to D2988322.fw. Running the utility for the first time will only update the configuration table to D2988321.fw.

# **New Folder and Files**

The Analyst<sup>®</sup> TF 1.8 HotFix 1 installs the following files in the designated locations:

- On a computer configured with a Windows 7, 32-bit operating system, the *<path>* refers to: *<drive*:>\Program Files.
- On a computer configured with a Windows 7, 64-bit or Windows 10, 64-bit operating system, the *<path>* refers to: *<drive*:>\Program Files (x86)

In the *<path>*\Analyst\help folder:

• Analyst<sup>®</sup> TF 1.8 HotFix 1 Release Notes

**Note:** On the Windows 7, 32-bit or 64-bit operating system, a shortcut to the *Release Notes* can be found under: **Start > All Programs > SCIEX > Analyst TF**. On the Windows 10, 64-bit operating system, a shortcut to the folder that contains the *Release Notes* can be found under: **Start > SCIEX Analyst TF > Analyst TF Documentation** 

In the *<path>*\ Analyst\Firmware folder:

- MIL4203
- D2988301.fw
- D2988322.fw

In the *<path>*\Analyst\Firmware\ConfigUpdater folder (ConfigUpdater folder is added):

- AxInterop.ComctlLib.dll
- AxInterop.InetCtlsObjects.dll
- AxInterop.MSCommLib.dll
- AxInterop.MSFlexGridLib.dll
- AxInterop.MSWinsockLib.dll
- ConfigUpdater.exe
- ConfigUpdater.exe.config
- ConfigUpdater.pdb
- ConfigUpdater.xml
- Interop.ComctlLib.dll
- Interop.InetCtlsObjects.dll
- Interop.MSCommLib.dll
- Interop.MSFlexGridLib.dll
- Interop.MSWinsockLib.dll
- Interop.Scripting.dll
- UpdateConfig.ini

## **Known Issues**

The software starts acquiring data without waiting for the Shimadzu column oven temperature to reach the set temperature

When a Shimadzu column oven is used in the acquisition method, then the Analyst<sup>®</sup> TF software will start acquiring data immediately without waiting for the column oven temperature to reach the set temperature if the **WAIT TIME** is set to **0** for the column oven in the Shimadzu LC hardware settings. If the **WAIT TIME** for the column oven is set to 0, then make sure to equilibrate the system and then wait for 10 to 15 minutes after the column oven has reached the set temperature before submitting any samples.

Alternatively, set the **WAIT TIME** to a value equal to any integer from 1 to 10 for the column oven. The software will wait for the **WAIT TIME** after the column oven temperature has reached the set temperature before the injection. (ATF-847)

# Contact Us

## **Customer Training**

- In North America: NA.CustomerTraining@sciex.com
- In Europe: Europe.CustomerTraining@sciex.com
- Outside the EU and North America, visit sciex.com/education for contact information.

## **Online Learning Center**

• SCIEXUniversity

## **SCIEX Support**

SCIEX and its representatives maintain a staff of fully-trained service and technical specialists located throughout the world. They can answer questions about the system or any technical issues that might arise. For more information, visit the SCIEX website at sciex.com or contact us in one of the following ways:

- sciex.com/contact-us
- sciex.com/request-support

# CyberSecurity

For the latest guidance on cybersecurity for SCIEX products, visit sciex.com/productsecurity.

## Documentation

This version of the document supercedes all previous versions of this document.

To view this document electronically, Adobe Acrobat Reader is required. To download the latest version, go to https://get.adobe.com/reader.

The latest versions of the documentation are available on the SCIEX website, at sciex.com/customer-documents.

**Note:** To request a free, printed version of this document, contact sciex.com/contact-us.

#### Analyst<sup>®</sup> TF 1.8 HotFix 1

This document is provided to customers who have purchased SCIEX equipment to use in the operation of such SCIEX equipment. This document is copyright protected and any reproduction of this document or any part of this document is strictly prohibited, except as SCIEX may authorize in writing.

Software that may be described in this document is furnished under a license agreement. It is against the law to copy, modify, or distribute the software on any medium, except as specifically allowed in the license agreement. Furthermore, the license agreement may prohibit the software from being disassembled, reverse engineered, or decompiled for any purpose. Warranties are as stated therein.

Portions of this document may make reference to other manufacturers and/or their products, which may contain parts whose names are registered as trademarks and/or function as trademarks of their respective owners. Any such use is intended only to designate those manufacturers' products as supplied by SCIEX for incorporation into its equipment and does not imply any right and/or license to use or permit others to use such manufacturers' and/or their product names as trademarks.

SCIEX warranties are limited to those express warranties provided at the time of sale or license of its products and are SCIEX's sole and exclusive representations, warranties, and obligations. SCIEX makes no other warranty of any kind whatsoever, expressed or implied, including without limitation, warranties of merchantability or fitness for a particular purpose, whether arising from a statute or otherwise in law or from a course of dealing or usage of trade, all of which are expressly disclaimed, and assumes no responsibility or contingent liability, including indirect or consequential damages, for any use by the purchaser or for any adverse circumstances arising therefrom.

For Research Use Only. Not for use in Diagnostic Procedures.

AB Sciex is operating as SCIEX.

The trademarks mentioned herein are the property of AB Sciex Pte. Ltd. or their respective owners.

AB SCIEX<sup>™</sup> is being used under license.

© 2019 AB Sciex

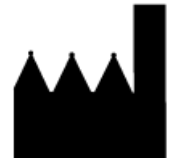

AB Sciex Pte. Ltd. Blk33, #04-06 Marsiling Industrial Estate Road 3 Woodlands Central Industrial Estate, Singapore 739256